## JSTOR elmi bazasından istifadə haqqında təlimat

JSTOR akademik məzmunlu müxtəlif növ mətnlərin mövcud olduğu yüksək səviyyədə seçilən rəqəmsal kitabxanadır. Bu rəqəmsal kitabxanaya elmi jurnallarla yanaşı nüfuzlu ədəbi jurnallar, akademik monoqrafiyalar, etibarlı müəssisələrdə aparılmış elmi tədqiqatların nəticələrinin məruzələri və istinad olunan mənbələrin orijinal nüsxələri daxildir. Arxiv jurnal kolleksiyası son 500 il ərzində dərc olunan 50 sahə üzrə 1500-dən çox jurnaldan ibarətdir. Bundan başqa, JSTOR bazasında "Princeton University Press", "Yale University Press", "Harvard University Press" və daha bir çox tanınmış elmi nəşriyyatlara məxsus 25.000-dən çox kitab mövcuddur.

Aşağıdakı təlimatda JSTOR-dan istifadə etmək qaydaları mərhələli şəkildə göstərilmişdir.

## 1. Qeydiyyat

İlk dəfə JSTOR-dan istifadə etdiyiniz halda ilk öncə jstor.org veb-səhifəsinə daxil olaraq qeydiyyatdan keçməlisiniz. Qeydiyyatdan keçməklə siz lazımi məqalələri profilinizin yaddaşında saxlaya bilər və kiçik qeydlər apara bilərsiniz.

\* işarəsi ilə işarələnmiş xanalar mütləq şəkildə doldurulmalıdır. Bunun üçün aşağıda verilənləri düzgün şəkildə doldurmalısınız:

| Register for a free account                                                                  |
|----------------------------------------------------------------------------------------------|
| Register for an account in order to:                                                         |
| Organize sources and notes in your workspace                                                 |
| Access usage statistics (for library administrators) Note: Items marked with * are required. |
| Email *                                                                                      |
| Confirm Email *                                                                              |
| Password *                                                                                   |
| One upper or lowercase character                                                             |
| <ul><li>One number or special character</li><li>6 characters minimum</li></ul>               |
| No whitespace                                                                                |

İlk iki boş xanaya elektron poçtunuzu qeyd edirsiniz. İkinci xana sistemin elektron poçtunuzu düzgün şəkildə qeyd etdiyinizdən əmin olması üçündür. Daha sonrakı xanada isə gizlilik şifrənizi qeyd edirsiniz.

Diqqət: Şifrəniz:

- Böyük və kiçik hərflərdən;
- Bir rəqəm və xüsusi işarədən;
- Ümumi sayı minimum 6 simvoldan ibarət olmalı və işarələr arasında boşluqdan istifadə edilməməlidir.

Qeydiyyatın ikinci hissəsi:

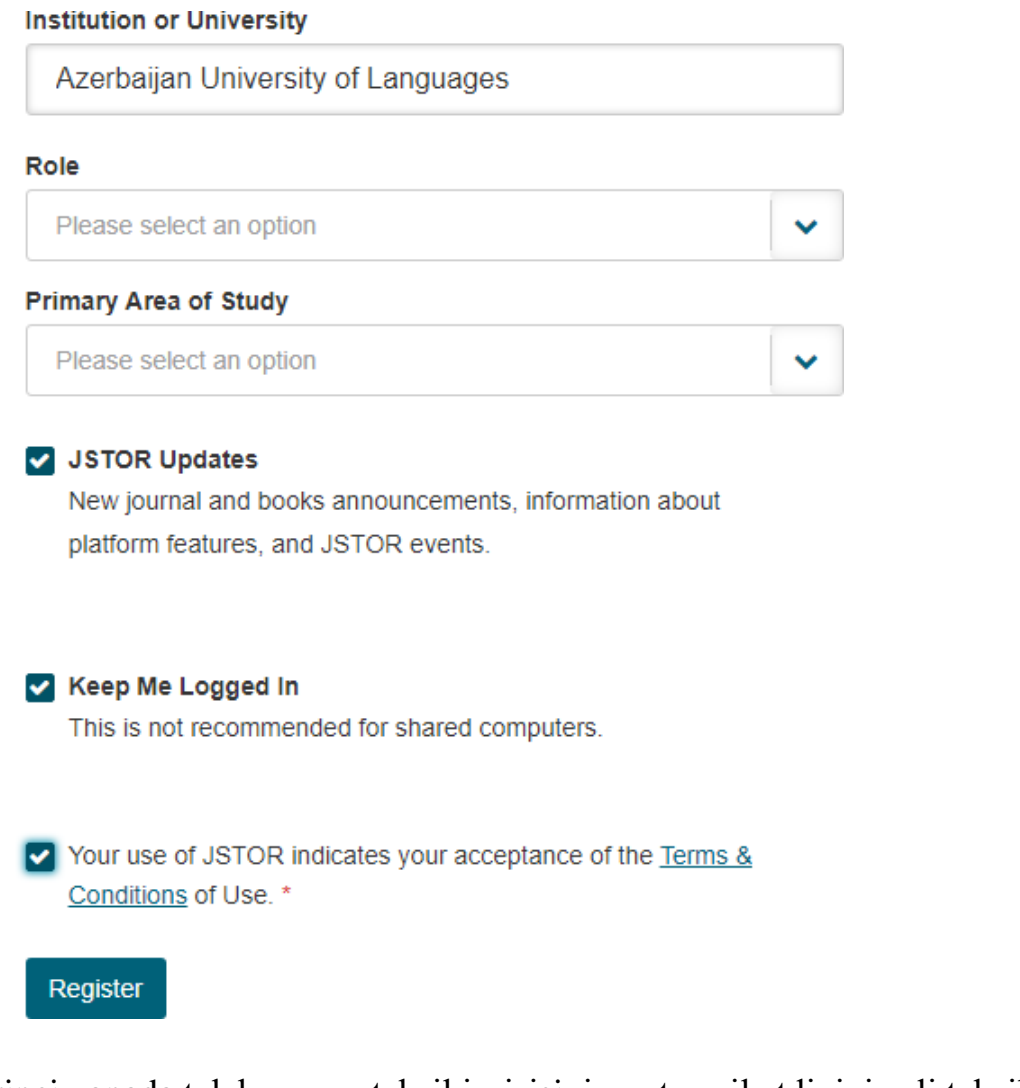

Birinci xanada tələbə və ya təhsil işçisisinizsə, təmsil etdiyiniz ali təhsil müəssisəsini, ikinci xanada isə vəzifənizi (tələbə, müəllim, kitabxanaçı və s.) əlavə edirsiniz. Qarşısında \* işarəsi olmayan xanaları doldurmaq vacib deyil.

Növbəti hissədəki kiçik xanalara 🖌 işarəsi qoymaqla;

- Bazada əlavə olunan yeniliklərdən, yeni jurnal və kitab kolleksiyalarından, vebinarlardan elektron poçt vasitəsilə xəbər tuta bilərsiniz;
- İkinci xananı işarələməklə, profilinizi açıq şəkildə saxlaya bilərsiniz; (Qeyd: Şəxsi kompyuterlərinizdən istifadə etmirsinizsə, ictimai kompyuterlərdə bu xananı işarə etməyiniz tövsiyə edilmir)
- Bazanın sizə təqdim etdiyi qaydalarla tanış olub razılığınızı bildirməlisiniz. Qaydalarla tanış olmaq üçün <u>Terms & Conditions</u> keçidinə daxil olmalısınız.

"Register" hissəsinə vurmaqla, qeydiyyat mərhələsini tamamlamış olursunuz.

## 2. Bazadan istifadə üsulları

Qeydiyyatdan keçdikdən sonra açılan baş səhifədə **"Browse"** bölməsindən mövzu, ad və nəşr üzrə axtarış etmək olar. **"Tools"** bölməsi haqqında aşağıda məlumat verilmişdir.

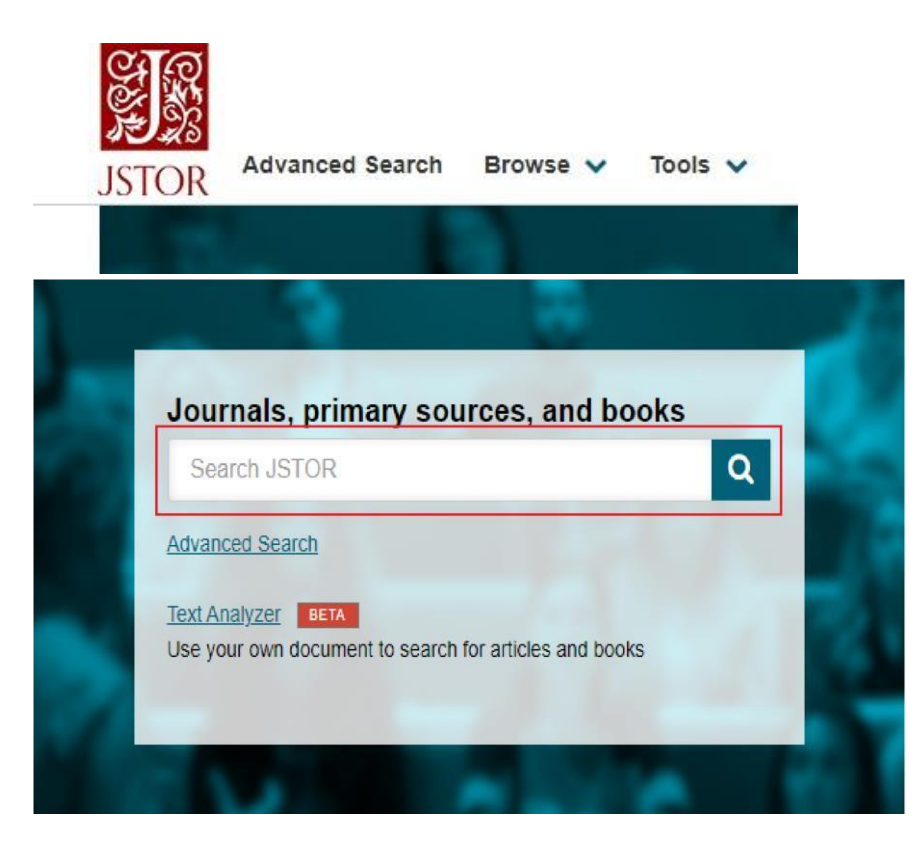

Qırmızı ilə işarələnmiş xana axtarış mövzunuza dair açar sözü qeyd etməklə, istədiyiniz nəticəni əldə etmək üçündür. İstədiyiniz nəticəni əldə edə bilmədiyiniz təqdirdə, aşağıda göstərilən geniş axtarış bölməsinə daxil olmaqla, yeni səhifəyə keçə bilərsiniz.

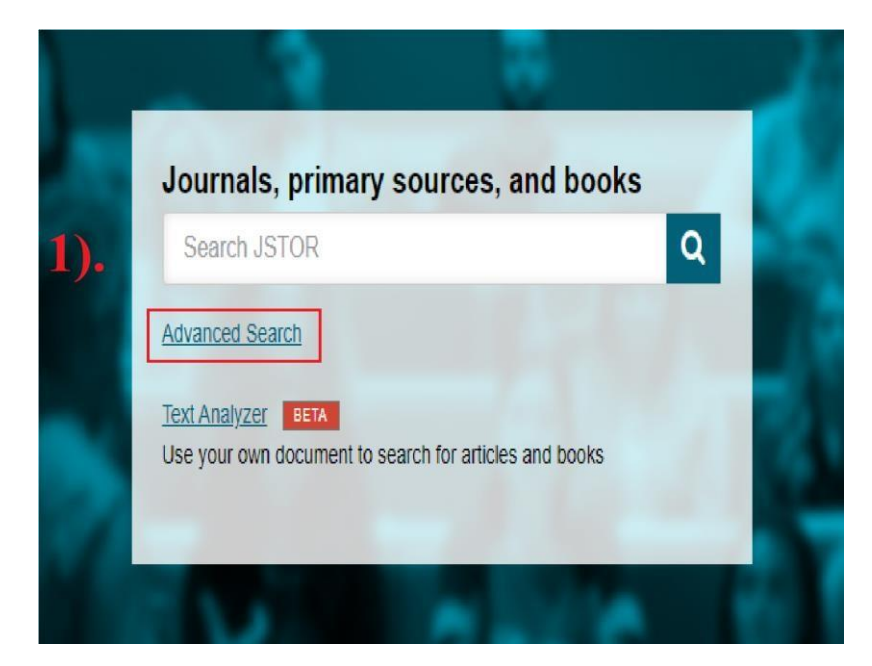

## Advanced Search Search Help

| AND 🗸                                     | All fields |  |
|-------------------------------------------|------------|--|
|                                           |            |  |
| Add a search box                          |            |  |
| Add a search box<br>Select an access type |            |  |

Açılan yeni səhifədə göstərilən boş xanalara axtarış mövzunuzla əlaqəli bir neçə açar sözü daxil edirsiniz. "Add a search box" hissəsinə vurmaqla, boş xanaların sayını artıra bilərsiniz.

Axtarış istiqamətini müəyyənləşdirmək üçün:

| Narrow By:              |                  | <br> |  |
|-------------------------|------------------|------|--|
| Item Type               |                  |      |  |
| Articles                | Research Reports |      |  |
| Reviews                 | Pamphlets        |      |  |
| Books                   | Miscellaneous    |      |  |
| Language                |                  |      |  |
| All Languages           | ~                |      |  |
| Publication Date        |                  |      |  |
| From                    | То               |      |  |
|                         |                  |      |  |
| (yyyy or yyyy/mm or yyy | y/mm/dd)         |      |  |
| Journal or Book Title   |                  |      |  |
|                         |                  |      |  |
| ISBN                    |                  |      |  |
|                         |                  |      |  |
|                         |                  |      |  |

Axtarılan mövzunun ilk öncə hansı kateqoriyaya aid olduğunu (məqalə, rəy, kitab, tədqiqat hesabatı, broşüra və s.), yazıldığı dil, nəşr olunduğu il, dərc olunduğu halda dərc olunan kitab və ya jurnalın adını və ya ISBN

nömrəsini daxil edirsiniz (<u>ISBN nömrəsinin</u> nə olduğunu bilmək üçün keçidə daxil olun).

Axtarış istiqamətini müəyyənləşdirmək üçün elmi bazanın təqdim etdiyi sahələr arasından mövzunuzun aid olduğu sahəni (və ya sahələri) qeyd edin.

#### Expand the disciplines below to see associated journals

Return results for:

- > African American Studies (20 titles)
- > African Studies (63 titles)
- Agriculture (13 titles)
- > American Indian Studies (8 titles)
- > American Studies (87 titles)
- > Anthropology (94 titles)
- > Aquatic Sciences (15 titles)
- > Archaeology (119 titles)
- > Architecture & Architectural History (47 titles)
- > Art & Art History (171 titles)
- > Asian Studies (136 titles)
- > Astronomy (1 title)
- > Bibliography (17 titles)
- Biological Sciences (164 titles)
- > Botany & Plant Sciences (88 titles)
- > British Studies (9 titles)
- Business (210 titles)

Sonda "Search" xanasına vurmaqla, nəticəni əldə edə bilərsiniz.

Əlavə olaraq, aşağıda qırmızı ilə işarələnmiş hissəyə daxil olduqda açılan yeni pəncərədən mövzunuzla əlaqəli sənəd və ya şəkil (əgər varsa) yükləməklə oxşar məqalələr tapmaq mümkündür. Bu pəncərəyə baş səhifədəki **"Tools"** bölməsindən də daxil olmaq mümkündür.

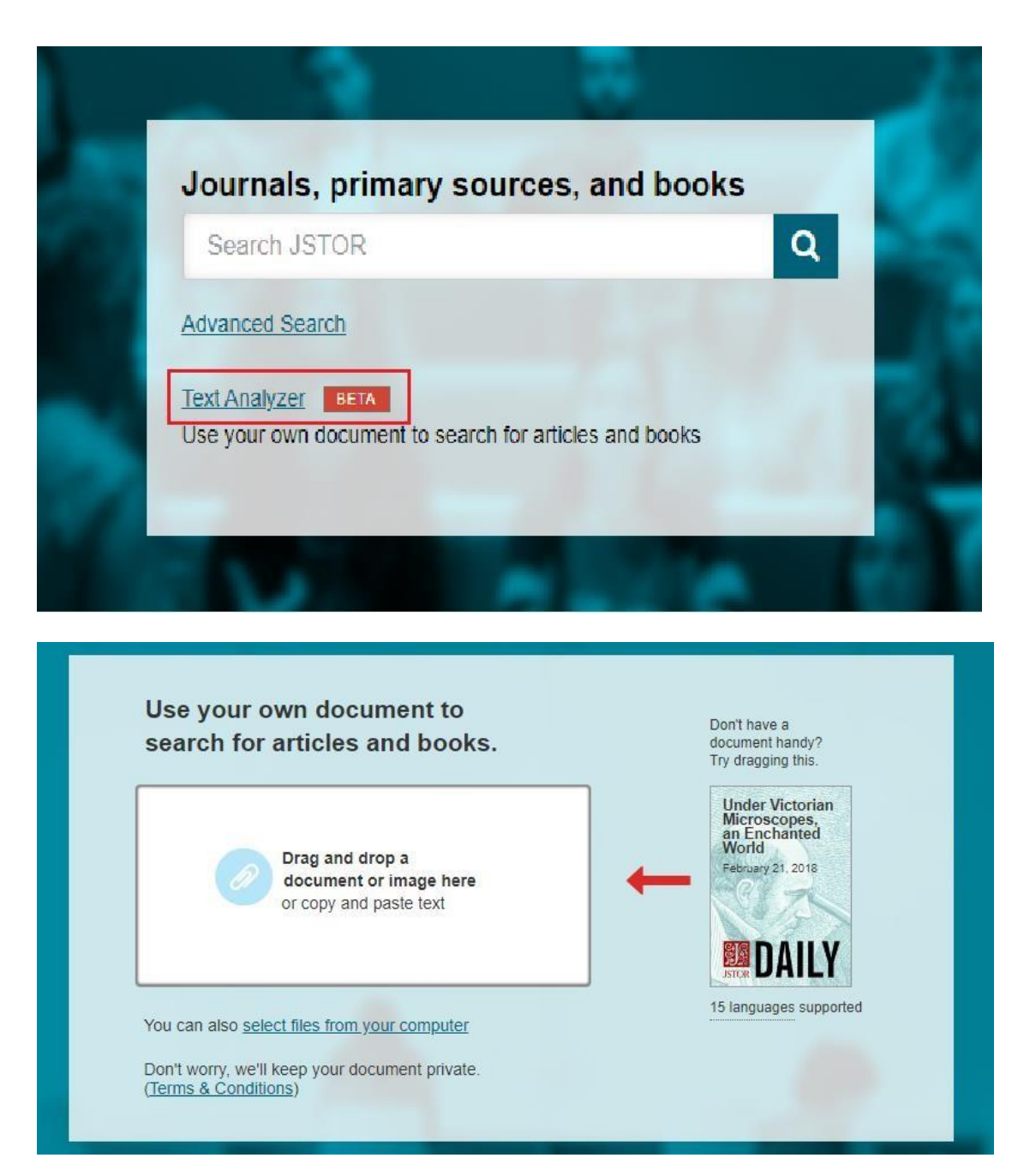

## 3). Nəticənin Konkretləşdirilməsi

Geniş axtarış bölməsinə daha əvvəl müraciət edilmədiyi halda, çıxan nəticədə mövzu ilə əlaqəli mindən çox nümunə görünəcək. Çıxan məqalələrin hər birini oxumaq kifayət qədər vaxt apardığından, nəticəni bir daha "süzgəcdən keçirək". Bunun üçün səhifənin sol hissəsinə nəzər yetirin. Çıxan nəticəyə uyğun biz verilən boş xanaya (1) ya daha konkret mövzu qeyd edə, və ya səhifəni aşağı çevirməklə, geniş axtarış bölməsində etdiyimiz əməliyyatları təkrarlamalıyıq. Həmçinin, çıxan nəticənin sıralamasını (mövzuya uyğun, yeni və ya müddətinə görə) də edə bilərik (2). Digər boş xanaya ✔ işarəsi qoyaraq, məqalədən kiçik bir hissəni görmək mümkündür (3). Uyğun məqalələri isə aşağıda göstərilən hissədən yükləyə bilərsiniz (4).

| Refine Results          |                                                      |                                       | Showing 1-25 of 3,857 search results                                                    |                                        |                                                                                                    | Search for Images Search He  |                                        |  |
|-------------------------|------------------------------------------------------|---------------------------------------|-----------------------------------------------------------------------------------------|----------------------------------------|----------------------------------------------------------------------------------------------------|------------------------------|----------------------------------------|--|
| 1 Search Within Results |                                                      | n Results:                            | Sort by: Relevance 🗸                                                                    | 3                                      | Show snippets                                                                                                   | Export Selected<br>Citations | ~                                      |  |
|                         | Academic Co Journals (3,18 Book Chapter              | <b>Q</b><br>Intent:<br>33)<br>5 (201) | Relevance<br>Newest 2<br>Oldest                                                         | n Policy:                              | Between East and West                                                                                           |                              | Download PDF<br>Save<br>Cite this Item |  |
|                         | Research Rep                                         | oorts (446)                           | Abstract Az                                                                             | erbaijan is at the                     | crossroads between East and Withheld the second state of the second second second second second second second s | est. Its<br>s paper analyses |                                        |  |
|                         | Primary Sour                                         | ce Content:                           | the general state of <b>relations of Azerbaijan</b> with its largest and geopolitically |                                        |                                                                                                    |                              |                                        |  |
| Pamphlets (1)           |                                                      | )                                     | most importa<br>see how Aze                                                             | nt neighbours as v<br>rbailan is       | vell as with other <mark>international</mark> pl                                                                | ayers in order to            |                                        |  |
|                         | <ul><li>Serials (23)</li><li>Documents (3)</li></ul> |                                       | Topics: Military allia<br>Collaboration, Intern                                         | nces, European U<br>ational economic d | nion, Armed conflict, Working par<br>cooperation, Bilateralism                                                  | pers, <u>Geopolitics</u> ,   |                                        |  |
|                         | Publication D                                        | ate:                                  |                                                                                         |                                        |                                                                                                    |                              |                                        |  |
|                         | From                                                 | То                                    | RESEARCH REPORT                                                                         | an Problem                             |                                                                                                    |                              | Download PDF<br>Activate Windows       |  |
|                         | (yyyy or yyyy/mm                                     | or yyyy/mm/dd)                        | Michael Rubin                                                                           |                                        |                                                                                                    |                              | Save Settings to activate W            |  |
|                         | Apply                                                |                                       | American Enterprise                                                                     | Institute (Jan. 1, 2                   | 2014) OPEN ACCESS                                                                                               |                              |                                        |  |

## 4). Məqalə üzrə əməliyyatlar

Məqaləni elmi baza daxilində profildə yadda saxlamaq üçün, "Save" hissəsinə vururuq (1). Bu zaman məqalənin harada saxlanıldığı barədə ekrana məlumat gələcəkdir (2).

| <ul> <li>This item was saved to your workspace. ×</li> <li>2 View in workspace</li> </ul> |                |  |  |
|-------------------------------------------------------------------------------------------|----------------|--|--|
|                                                                                           | Download PDF   |  |  |
| 1                                                                                         | ✓ Saved →      |  |  |
|                                                                                           | Cite this Item |  |  |

Məqalənin yaddaşda saxlanıldığı hissəyə daxil olduqdan sonra (2) açılan pəncərədə məqalə üzərində bir sıra əməliyyatlar aparmaq mümkündür:

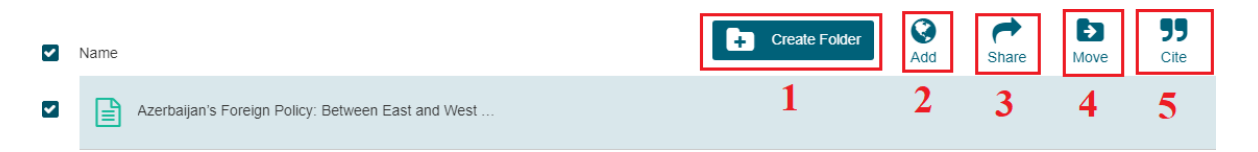

1 – Məqalə üçün ayrıca qovluq yaratmaq;

- 2 Məqaləyə xarici istinad yerləşdirmək;
- 3 Məqaləni elektron poçt vasitəsilə göndərmək;
- 4 Məqaləni digər qovluğa köçürmək;
- 5 Məqaləyə istinad olunduğunu göstərmək.

Diqqət: Məqalə yalnız 2 gün müddətində yaddaşda saxlanılır.

Bu pəncərəyə baş səhifədəki "Tools" bölməsindən daxil olmaq mümkündür.

# Cite This Item Copy Citation ALA Makili-Aliyev, Kamal. Azerbaijan's Foreign Policy: Between East and West ... Istituto Affari Internazionali (IAI), 2013, ww.jstor.org/stable/resrep09669. Accessed 4 May 2020. Copy Distributo Affari Internazionali (IAI), 2013, ww.jstor.org/stable/resrep09669. Accessed 4 May 2020. Copy Distributo Affari Internazionali (IAI), 2013, ww.jstor.org/stable/resrep09669. Accessed 4 May 2020. Copy Distributo Affari Internazionali (IAI), Retrieved May 4, 2020, from www.jstor.org/stable/resrep09669 Makili-Aliyev, K. (2013). (Rep.). Istituto Affari Internazionali (IAI). Retrieved May 4, 2020, from www.jstor.org/stable/resrep09669 Distributo Affari Internazionali (IAI), 20, Accessed May 4, 2020, www.jstor.org/stable/resrep09669

Məqaləyə daxil oldunduqda açılan yeni pəncərədə də qeyd olunan əməliyatları aparmaq mümkündür. Bundan başqa, pəncərənin sol tərəfində məqalə haqqında məlumat yerləşdirilmişdir.

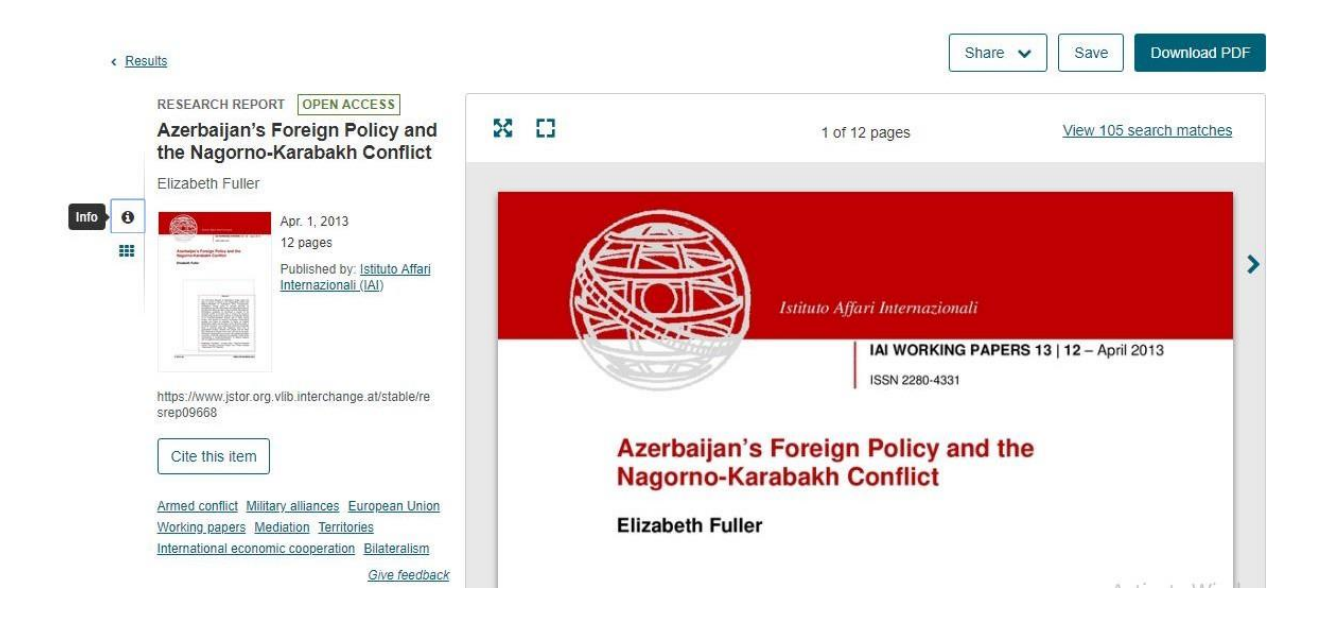